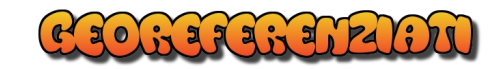

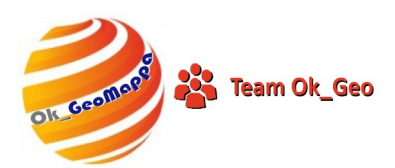

### Esempio di Conferma Topografica con

# OK\_AutoTipologie

| 🥃 Tipologie Automatizzate                                                                               |   | ?                                                              | × |  |  |
|----------------------------------------------------------------------------------------------------|---|----------------------------------------------------------------|---|--|--|
| AutoTipologie<br>(Atti di aggiornamento senza Punti Fiduciali)                                          |   |                                                                |   |  |  |
| Modesta Entità da DXF per sole                                                                          | 2 | Esporta Estratto in DXF                                        | 2 |  |  |
| coordinate .                                                                                            |   | CM Conferma Topografica                                        | 2 |  |  |
| Costruzione inferiore 20 mq da DXF<br>per sole coordinate                                               | 2 | Costruzione su Intera Particella                               | 2 |  |  |
|                                                                                                    |   | Ampliamento a tutta la Particella                              | 2 |  |  |
| Aggiungi Tratteggi da DXF per sole<br>coordinate                                                        | 2 | Fusione Particelle senza misure                                | 2 |  |  |
|                                                                                                    |   | Elimina Tratteggi senza misure                                 | 2 |  |  |
| Demolizione Totale senza misure                                                                         | 2 | Frazionamento particella EU senza                              | 9 |  |  |
| Demolizione Parziale senza misure                                                                       | 2 | misure                                                         | ų |  |  |
| Frazionamento di un fabbricato<br>dalla propria corte, Come disposto<br>dal caso F della Circolare 11/E | ? | Frazionamento fabbricato da<br>particella Terreni senza misure | ? |  |  |
| Normativa                                                                                               |   |                                                                |   |  |  |
| Tecnico in Pregeo: RANZATO UDINO INGEGNERE 3186 VICENZA Provincia Default: PD                           |   |                                                                |   |  |  |
| 🇱 🗞 OmniaGeo GeoLibretti 🛛 Estratti 🖙 Tecnico 🧈 👘 🚳 OK_GeoMappa                                         |   |                                                                |   |  |  |

#### Chiarimento:

E' doveroso chiarire che Pregeo NON prevede l'Estratto di Mappa per la Conferma Topografica ma con Autotipologie si è optato per l'acquisizione dei dati necessari mediante una finestra che sia più intuitiva e pratica possibile e nel contempo uniformare la gestione dei dati utilizzando il formato dell'Estratto di mappa.

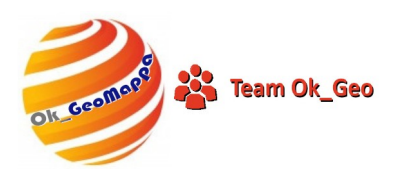

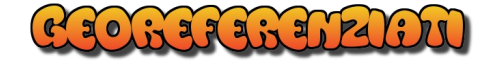

#### Selezionare Conferma di Mappa.

Nel caso NON si disponga di un Estratto di Mappa, si dovrà creare un Estratto Autoallestito.

Autotipologie permette di creare "al volo" un Estratto AutoAllestito "Virtuale".

| Estratio v | virtuale per Conte | erma Topografica |                |          |          |          |
|------------|--------------------|------------------|----------------|----------|----------|----------|
| Provincia  |                    | Comune           |                |          | Foglio   | Allegato |
| AG         |                    | A089             |                |          | 001      | 0        |
| COMUNI.E   | AT                 | AG A089   U2AA   | AGRIGENTO      | ^        | 001 ,    | • 0      |
| AG_COMUNI. | DAT                | AG A181   U2AB   | ALESSANDRIA DE | LLA RO   | 002      | A        |
| AL_COMUNI. | DAT                | AG A351   U2AC   | ARAGONA        |          | 003      | B        |
| AN_COMUNI. | DAT                | AG B520 A U2AJ   | CAMPOBELLO DI  | LICATA   | 004      | C        |
| AO_COMUNI. | DAT                | AG A896   U2AD   | BIVONA         |          | 005      | D        |
| AP_COMUNI. | DAT                | AGIB275  U2AE    | BURGIO         |          | 006      | E        |
| AQ_COMUNI. | DAT                | AGIB377  UZAF    | CALAMONACI     |          | 007      | r        |
| RA COMUNT. | DAT                | AGIB427   UZAG   | CALIABELLOIIA  |          | 008      |          |
| BI COMUNI. | DAT                | AG184861 1U2AT   | CAMMADATA      |          | 010      |          |
| BL_COMUNI. | DAT                | AGIB5201 UZAJ    | CAMPOBELLO DI  | LICATA Y | 011      | v        |
| Numero     | 1                  | Alfabetica       | Qualità        | Numerica | Trova Es | tratto   |
|            |                    | SEM ARB IRR      | 004            | ^        |          |          |
| Superficie | 123                | SEM ARB P F      | 007            |          |          |          |
|            |                    | SEM CAR IRR      | 104            |          |          | -        |
| Natura     | SN 🗸               | SEM IRR ARB      | 005            |          |          |          |
|            | <u>-</u>           | SEM IRR PROT     | 106            |          |          |          |
| Qualità    | SEMIN ARBOR        | SEM PEZ FOS      | 006            |          |          |          |
|            |                    | SEMIN ARBOR      | 003            |          |          | omos     |
| Classe     | 02 ~               | SEMIN IRRIG      | 002            |          | OK       | Sec.     |
|            |                    | SEMINATIVI       | 131            |          |          |          |
| Ca Mada    | 1004               | SEMINATIVO       | 001            |          | -        |          |
| Est Media  | 1234               | SENTIERO         | 506            |          |          |          |
|            |                    | SENTINA          | 414            | ~        |          |          |
|            |                    | DENTINA          | -114           | •        |          |          |

Compilare tutti i campi come richiesto con le informazioni che si deducono dalla visura.

Alla conferma, un messaggio informerà della creazione di un Estratto di Mappa Virtuale.

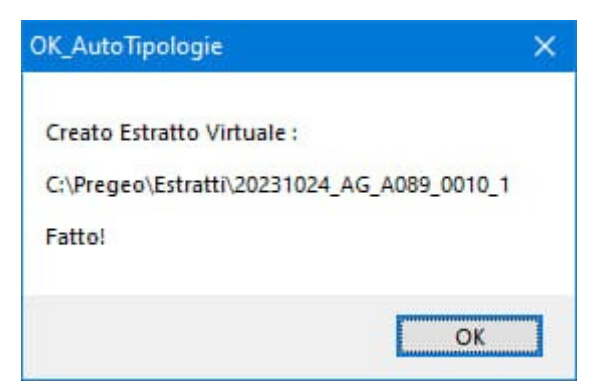

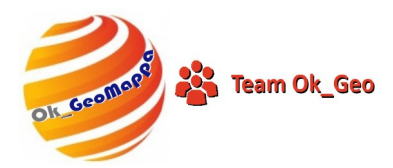

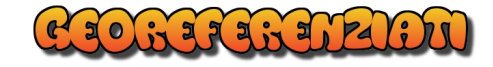

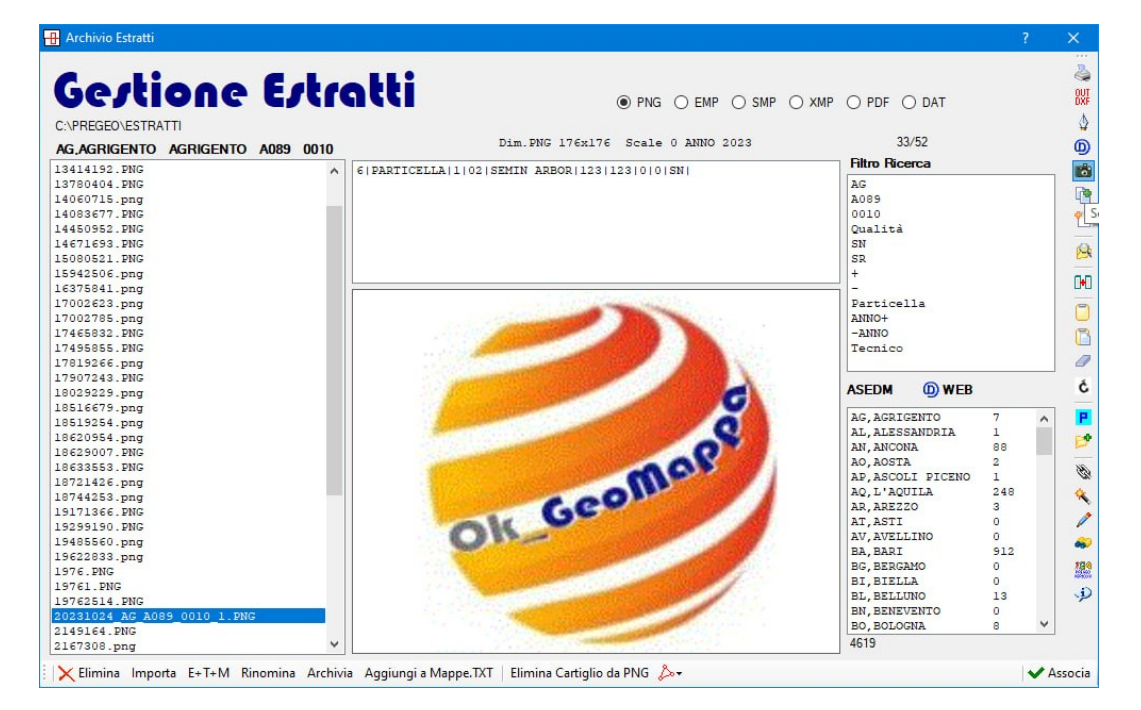

Si Aprirà la finestra per la selezione dell'estratto appena creato.

Cliccare successivamente sul tasto "Associa".

L'immagine associata è ininfluente, in questo caso, sul risultato della Conferma di Mappa.

| 😰 Seleziona Particelle                       | ×                          |
|----------------------------------------------|----------------------------|
| C:\PREGEO\ESTRATTI\20231024_AG_A089_0010     | 1.PNG                      |
| Selezionare un solo Mappale da confermare    | Conferma Topografica       |
| 6 PARTICELLA 1 02 SEMIN ARBOR 123 123 0 0 SN | Anteprima Estratto         |
| Nuovo numero di Particella                   | Ok Geomore                 |
|                                              | Mappali nell'Estratto      |
| Anteprima Censuario                          | 6 PARTICELLA 1 02 SEMIN AR |
|                                              |                            |
| Nessuno Tutti                                | 📸 🗙 Annulla ✔ Conferma     |

Si aprirà ora la finestra per la selezione della Particella trattata e l'assegnazione del numero provvisorio.

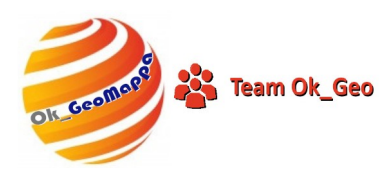

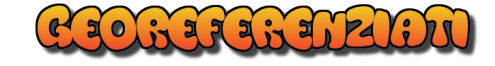

Selezionare la Particella e il nuovo numero della Particella.

| 7 Seleziona Particelle                                                                                                    | ×                          |
|----------------------------------------------------------------------------------------------------|----------------------------|
| C:\PREGEO\ESTRATTI\20231024_AG_A089_0010_1.PNG                                                                                                    |                            |
| Selezionare un solo Mappale da confermare Conferma Topogra                                                                                                    | ifica                      |
| 6 PARTICELLA 1 02 SEMIN ARBOR 123 123 0 0 SN                                                                                                    | Anteprima Estratto         |
| 1<br>Indica la Particella risultante<br>6 ( PARTICELLA (AAA   00   ENTE URBANO                                                                                                    | OK Geomope                 |
|                                                                                                    | Mappali nell'Estratto      |
| Antonrimo Conquerio                                                                                                    | 6 PARTICELLA 1 02 SEMIN AR |
| 6 Dati per aggiornare il D.B. Censuario dell'Ufficio Tecnico Erariale          6 3SFC [003]                 6 011  000           000000123 SN           003 02            6 S 1  000           000000000           0000            6 C   000 a  AAA  00000123 SN           282 |                            |
| Nessuno Tutti                                                                                                    | 📩 🗙 Annulla ✔ Conferm      |

Alla selezione del Nuovo numero di Particella comparirà anche il Modello Censuario precompilato.

| 2023    |               |                            |    |        | ^ |
|---------|---------------|----------------------------|----|--------|---|
| 2023    | 2             | 15942506.EMP               |    |        |   |
| 2023    | 3             | 13780404.EMP               |    |        |   |
| 2023    | 4             | 15942506.EMP               |    |        |   |
| 2023    | 5             | 15942506.EMP               |    |        |   |
| 2023    | e             | 15080521.emp               |    |        |   |
| 2023    | 7             | 16375841.emp               |    |        |   |
| 2023    | 8             | 17002785.emp               |    |        |   |
| 2023    | 9             | 17002623.EMP               |    |        |   |
| 2023    | 10            | 18029229.emp               |    |        |   |
| 2023    |               | 2009/00/10/2007/00/00/207  |    |        |   |
| 2023    |               |                            |    |        |   |
| 2023    | 10            | 19100011.000               |    |        |   |
| 2023    | 14            | 19485560.EMP               |    |        |   |
| 2023    | 15            | 1976.emp                   |    |        |   |
| 2023    | 16            | 19761.EMP                  |    |        |   |
| 2023    | 101           | 17819266.emp               |    |        |   |
| 2023    | 102           | 17907243.EMP               |    |        |   |
| 2023    | 110           | N                          |    |        |   |
| 2023    | 623           | 14450952.EMP               |    |        |   |
| 2023    | 7922          | 14083677.EMP               |    |        |   |
| 2023    | 7923          | 14083677.EMP               |    |        |   |
| 2023    | 7924          | 18629007.EMP               |    |        |   |
| 2023    | 7925          | 19171366.EMP               |    |        |   |
| 2023    | 7926          | 19622833.emp               |    |        |   |
| 2023    | 93162         | 19485560.EMP               |    |        |   |
| 2023    | 99720         | 19485560.EMP               |    |        |   |
| 2023    | 110340        | N                          |    |        |   |
| 2023    | 2167308       | 2167308.EMP                |    |        | ~ |
| serisci | Nuovo Protoc  | ollo o Seleziona Esistente | 17 | Nuovo  |   |
| acriaci | 110000 110000 |                            | 17 | 110070 |   |

Selezionare o inserire il numero di Protocollo da assegnare al Libretto e Confermare.

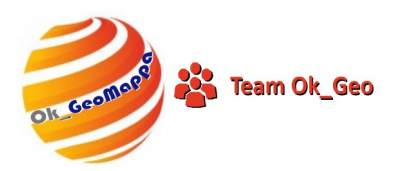

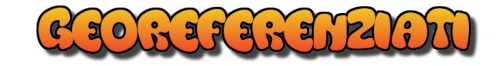

| 👗 OK_GeoLibretti                                                                                                    | - 🗆 X                                                                                                    |
|----------------------------------------------------------------------------------------------------|----------------------------------------------------------------------------------------------------|
| 🔁 File Uniforma Nome PF Utilità 📸                                                                                                    |                                                                                                    |
| 0  24102023 7/A089 0010 1   INGEGMERE [VICENZA]<br>9  0 10 20 1234 PREGEO 10.00-G, APAG 2.12 CM Libretto senza geometria di rilievo <br>6  CONFERMA <br>6 | <ul> <li>Libretto da File PDF</li> <li>Libretto da File DAT</li> <li>Libretto da File DAT</li> <li>Incolla da Clipboard</li> <li>Incolla da Clipboard</li> <li>Salva - Elabora &gt; Pregeo</li> <li>Salva Con Nome</li> <li>Mostra Schema</li> <li>Rinumera Stazione-Punti</li> <li>Kiordina-Rinumera Punti</li> <li>Edit Riga Zero/Nove</li> <li>Importa Righe 8 da TAF</li> <li>Modifica Diretta</li> <li>Gestione Titolari</li> <li>Relazione Tecnica</li> <li>Verifiche su Libretto<br/>Inserisci 6]]</li> <li>Elimina 6]]</li> <li>Guida</li> <li>Info Versione</li> </ul> |
|                                                                                                    | VERIOXX                                                                                                    |
|                                                                                                    | OK_GeoMappa                                                                                                    |

Comparirà ora il Libretto precompilato e pronto per essere salvato in Pregeo.

#### **Buon Lavoro con**

## OK\_AutoTipologie